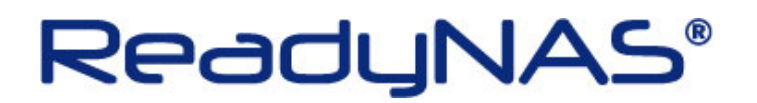

. .

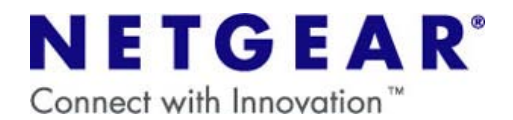

## RAIDiator (ReadyNAS OS)の再インストール

~ReadyNAS2100~

| ・OS の再インストールで NAS に保存されているデータが消えることは通常ありませんが、NETGEAR       |
|------------------------------------------------------------|
| では NAS に保存されているデータにつきましてはいかなる場合においても保証いたしかねます。             |
| 大切なデータはバックアップを行ってから操作を実行してください。                            |
| ・OS の再インストールを行うと、ReadyNAS の IP アドレスと Frontview のログインパスワードが |
| 初期化されます。                                                   |
| 設定を変更していた場合は、OS の再インストール後に再設定を行ってください。                     |
| 〔初期値〕                                                      |
| IP アドレス→自動取得(DHCP サーバがない場合は、192.168.168.168)               |
| ログインパスワード→netgear1                                         |
|                                                            |

## 【OS の再インストールの方法】

1. 正面の電源ボタン(下図8)をゆっくり2回押して、ReadyNASの電源をオフにします。

2. 正面のリセットスイッチ(下図7)を爪楊枝などで押しながら、電源ボタンを押し、電源ボタンは すぐに手を離します。

3. 正面の HDD の LED1~4 が全て点灯するまで、リセットスイッチを押し続けます。

4.HDDのLED1~4が全て点灯したら、リセットスイッチから手を離します。

5. バックアップボタン(下図1)をゆっくり3回押します。

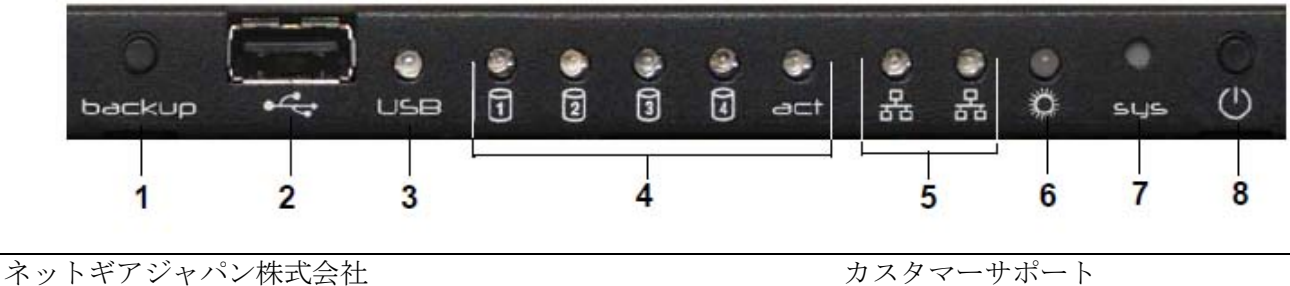

http://www.netgear.jp

カスタマーサポート TEL:0120-921-080 E-mail:<u>support@netgear.jp</u>

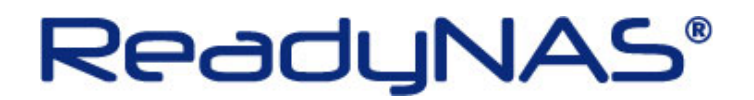

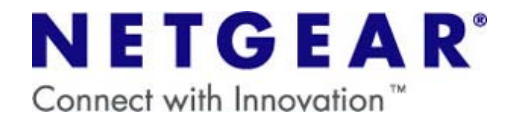

6.HDD の LED1~4 のうち、HDD3のみ点灯の状態である事を確認します。 ※HDD2のみ点灯の状態で以降の作業を実施しますと、HDD 初期化の作業となり、HDD 内のデータが 全て消えますのでご注意願います。

7.リセットスイッチを押します。

以上で完了です。